## 【OneDrive利用マニュアル】

学生の皆さんは学校から配布されたMicrosoft365アカウントの利用登録をすることによって、 OneDriveが利用できるようになります。学内のOneDriveはITBまでご利用いただけます。 OneDriveとは、写真や動画など様々なデータファイルを オンライン上に保存できるオンラインストレージサービスです。 ※ご利用には必ず初期設定が必要となります。初期設定は別途手順書を参照してください。

- I 次のURLをアドレスバーに入力します。 https://www.microsoft.com/ja-jp/microsoft-365/onedrive/online-cloud-storage
- 2 下図の画面に遷移したら、「サインイン」をクリックします。

| $\leftarrow \  \   \rightarrow \  \   G$ | https://www.microsoft.com/ja-jp/micro                        | osoft-365/onedrive/online-c         | loud-storage        |                                                                                                    |                                                                                                    |
|------------------------------------------|--------------------------------------------------------------|-------------------------------------|---------------------|----------------------------------------------------------------------------------------------------|----------------------------------------------------------------------------------------------------|
| Microsoft                                | Microsoft 365 OneDrive 一般法人                                  | プランと価格 ~ 機能 ~                       | リソース 〜 ダウンロード       |                                                                                                    |                                                                                                    |
|                                          |                                                              | 今なら Microsoft 365 Pers              | onal がお得! 2,500 円キ1 | ァッシュバック キャンペーン                                                                                                    | 実施中。詳細はこちら >                                                                                                    |
| <b>One</b><br>レー<br>写真<br>と、ど<br>きます     | eDrive 個人用クラ<br>ジ<br>やファイルを OneDrive (<br>のデバイスでも、どこからて<br>。 | <b>ラウド スト</b><br>こ保存しておせ<br>でもアクセスて | <<br>               | 10.23<br>♦ My files<br>A AZ<br>Becenfiteign<br>Austive:<br>Austive:<br>Aus | Id Q = 0 Id Q = 0 |

- 3 サインイン画面が表示されるので、 自分の目白大学のメールアドレス(\*\*\*\*\*\*@uni.mejiro.ac.jp)を
  - 入力し、「Next」もしくは「次へ 」をクリックします。

| Microsoft               |      |
|-------------------------|------|
| Sign in                 |      |
| @uni.mejiro.ac.jp       |      |
| No account? Create one! |      |
|                         |      |
|                         | Next |

4 アカウント確認のメッセージが表示された場合は「Work of school account」もしくは 「職場または学校アカウント」をクリックします。

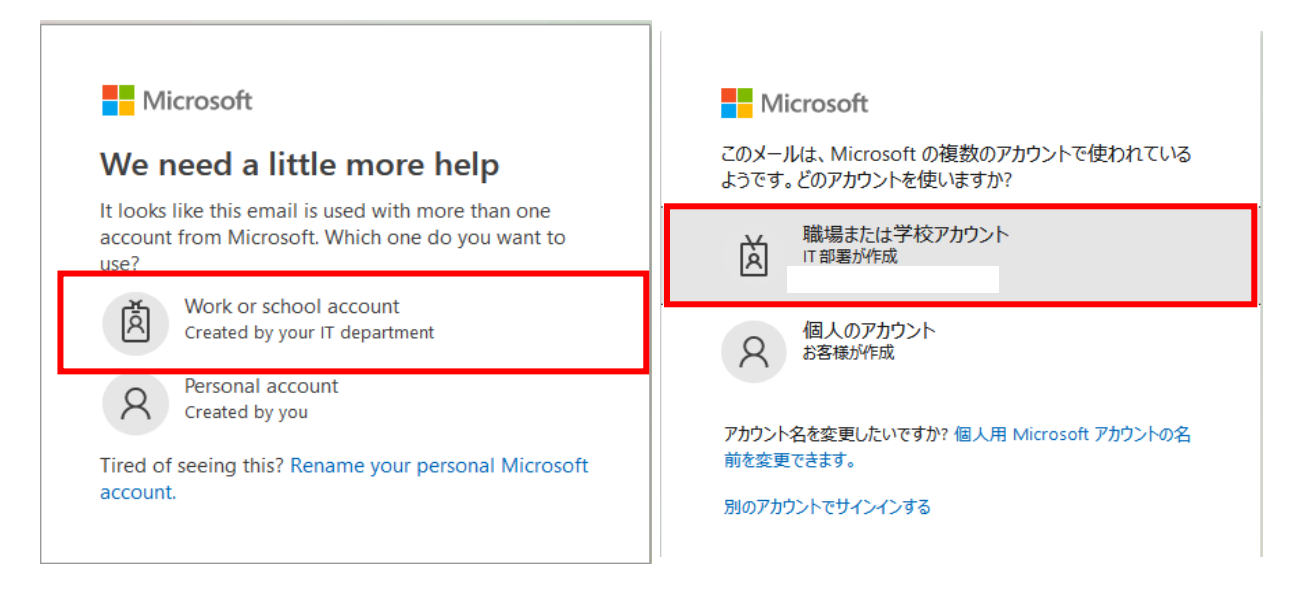

5 パスワード入力画面が表示されるので、ご自身で設定したパスワードを入力し、 「サインイン」をクリックします。

| Microsoft           |       |  |
|---------------------|-------|--|
| ← @uni.mejiro.ac.jp |       |  |
| パスワードの入力            |       |  |
| •••••               |       |  |
| パスワードを忘れた場合         |       |  |
|                     | サインイン |  |
|                     |       |  |

6 下図の画面が表示された場合は「次へ」をクリックします。

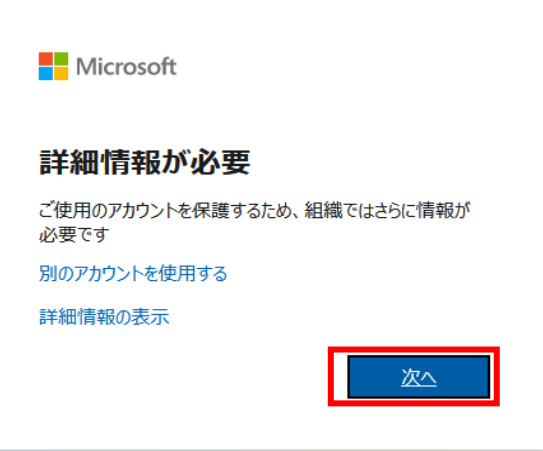

7 パスワードリセットのための認証設定画面が表示されるので、 「認証用電話」もしくは「認証用電子メール」のどちらかの 「今すぐセットアップ」をクリックします。 下図のようにどちらか一方でも緑色の完了マークがついている場合は 「問題ありません」をクリックします。

| Microsoft                                                                                                    | ?        |
|----------------------------------------------------------------------------------------------------|----------|
| 引き続きアカウントにアクセスできるようにする                                                                                                    |          |
| パスワードをリセットできるように、お客様がご本人であることを確認するための個人情報がいくつか必要になります。この情報は、マーケティング<br>されることはなく、アカウントをより安全に保護するためにのみ使用されます。 次の中から少なくとも 2 個のオプションを設定する必要があります。 | などの目的で使用 |
| ✓認証用電話が. に設定されています。変更                                                                                                    |          |
| ✓認証用電子メールが に設定されています。変更                                                                                                    |          |
| 問題ありません キャンセル                                                                                                    |          |
| ©2022 Microsoft 法的情報   プライバシー                                                                                                    |          |

## 8 下図のようにOneDriveの画面が表示されていることを確認します。

| iii OneDrive                                                                                                    |                        | ▶ 検索        |       |               |
|----------------------------------------------------------------------------------------------------|------------------------|-------------|-------|---------------|
|                                                                                                    | + 新規 × ↑ アップロード × 🔒 同時 | 朝 🛚 🔏 自動化 🎽 |       |               |
| 🗅 自分のファイル                                                                                                    |                        |             |       |               |
| ③ 最近使ったアイテム                                                                                                    | 自分のファイル                |             |       |               |
| x <sup>A</sup> 共有                                                                                                    |                        |             |       |               |
| 図 ごみ箱                                                                                                    | □ 名前 ~                 | 更新日時 ~      | 更新者 > | ファイル サイズ ~ 共有 |
| クイックククセス<br>サイトを使用すると、チームでプロ<br>ジェクト作業を行うことができ、 ぐ<br>かかってもどのデバイスからでもず<br>報を共有できまず、サイトを作成す<br>かカフォローすると、ここに表示されます。<br>大有ライブラリの作成 |                        |             |       |               |